Steps for Listening to Idaho County Commissioner Meetings Audio

- 1. On the black menu bar at the top, click on "Agendas and Minutes"
- 2. On the new page that appears, scroll down to "Meeting Minutes"
- 3. Click on your desired year (note that audio recordings began to be available for the March 29, 2022 meeting)
- 4. Click on the desired month & meeting date.
- If the meeting has a recorded file under the date you will see "STATE OF IDAHO; County of Idaho: Click Here to listen to the recorded meeting".

Click on "Click Here to listen to the recorded meeting"

- 6. Within some seconds the written meeting minutes will download/appear in a PDF Viewer in your browser window.
- To listen to the meeting you must download the .pdf onto your desktop.
  On the black bar at the top right side of the page, click on the download icon
- You will then see an icon on your desktop for the written meeting minutes downloaded as a .PDF file with the sound included. You MUST USE the downloaded link on your desktop.

| nov.22.minutes.22_exppdf.pdf - Adobe Acrobat Reader (64-bit)  File Edit View Sign Window Help  Home Tools nov.22.minutes.22 × |                                                          |                   |                |      |
|----------------------------------------------------------------------------------------------------|----------------------------------------------------------|-------------------|----------------|------|
| 🗈 ☆ 命 🖶 🔍                                                                                                    | ① ④ 1 /3 ► ① (                                           | ⊖ ⊕ 119% • 🛱• 🐺   |                |      |
| ① Some features have been disabled to avoid potentia                                                                          | I security risks. Only enable these features if you trus | t this document.  | Options -> (H  | lelp |
| Bookmarks ×<br>E + R<br>Start position                                                                                        |                                                          |                   | T              | •    |
|                                                                                                    | STATE OF IDAHO<br>County of Idaho                        |                   |                |      |
|                                                                                                    | NOVEMBER SESSION                                         | NOVEMBER 22, 2022 | THIRD TERM DAY |      |

- 9. Click on the Bookmark icon  $\square$  on the left side of the page once/twice until you see  $\square$  Start position
- 10. Click  $\square$  Start position
- 11. A light yellow bar will appear on the top of the page
- 12. Click "Options" on the right side of the yellow bar
- 13. Click "Trust this document always" on the drop-down menu that appears
- 14. Give it a couple seconds and then click  $\square$  Start position on the left side again
- 15. The audio player will then appear on the lower right side of the screen. The player can be used to start/stop/pause the audio recording of the meeting.